## ภาพรวมขั้นตอนการรายงานสถานภาพการศึกษา

## 2. การรายงานสถานภาพการศึกษา

- รายงานโดยสถานศึกษา \* เป็นขั้นตอนการดำเนินงานของสถานศึกษา
- รายงานโดยผู้กู้ยืมเงิน

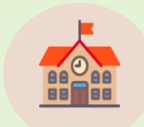

#### รายงานโดยสถานศึกษา

- สำหรับผู้กู้ยืมเงินซึ่งศึกษาอยู่ในสถานศึกษานั้นๆ
- สำหรับผู้กู้ยืมเงินรายเก่าเลื่อนชั้นปี ที่ได้รับอนุมัติให้กู้ยืมเงิน ในปีการศึกษาปัจจุบัน

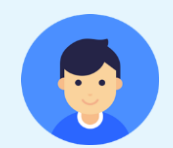

#### รายงานโดยผู้กู้ยืมเงิน

 - สำหรับผู้กู้ยืมเงินที่มีการเปลี่ยนแปลงระหว่างปี เช่น ย้าย สถานศึกษา ไม่กู้ยืมเงินต่อ เป็นต้น เพื่อรักษาสถานภาพการศึกษา ว่า "กำลังศึกษาอยู่"

 หรือผู้กู้ยืมเงินที่ศึกษาอยู่ในสถานศึกษาที่ไม่ได้เข้าร่วม ดำเนินงานกับกองทุน

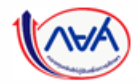

กองทุนเงินให้กู้ยืมเพื่อการศึกษาแบบดิจิทัล Digital Student Loan Fund System (DSL) Version 1.01

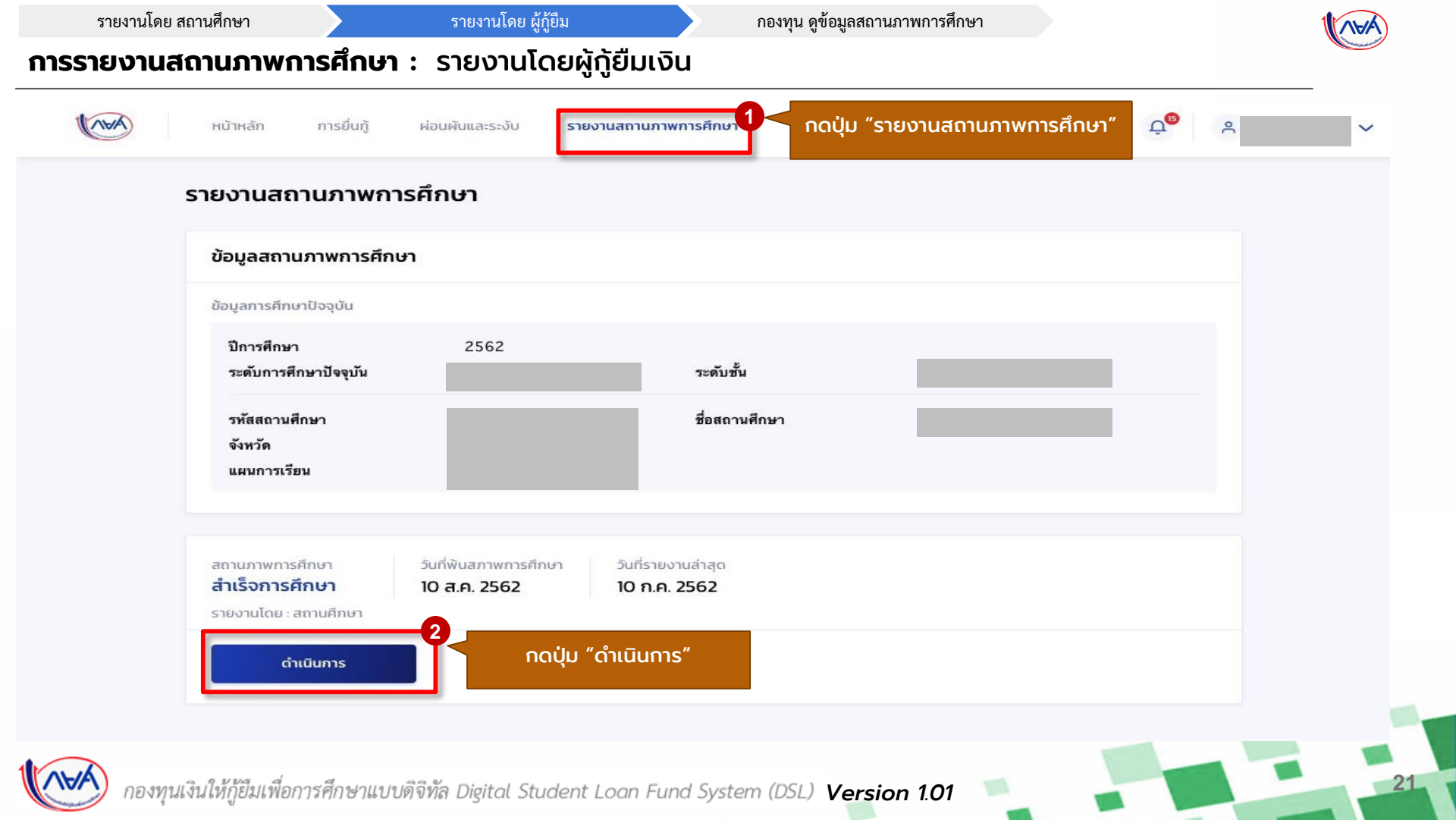

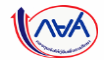

| รายงานสถานภาพการศึกษา                      |                  |       |
|--------------------------------------------|------------------|-------|
| ข้อมูลการศึกษาปัจจุบัน                     |                  |       |
| ปีการศึกษา *                               |                  |       |
| 2563                                       | 🔪 🧹 กรอกข้อมู    | a     |
| ระดับการศึกษาปัจจุบัน *                    | การศึกษาปัจ      | จุบัน |
|                                            | ×                |       |
| ระดับชั้น *                                |                  |       |
|                                            | ~                |       |
| จังหวัด *                                  |                  |       |
| กรุงเทพมหานคร                              | ~                |       |
| ชื่อสถานศึกษา *                            |                  |       |
| กรุณาเลือก                                 | ~                |       |
| 🗹 กรุณาระบุชื่อสถานศึกษา (กรณีไม่พบชื่อสถา | านศึกษาในรายการ) |       |
| มหาวิทยาลัยทดสอบ                           |                  |       |
|                                            |                  |       |

| รายงานโดย | สถานศึกษา |
|-----------|-----------|
|           |           |

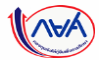

| กรุณาแบบเอกสารให้ครับทั่วมเพื่อใช้ในการกู้ขึบ<br>รองรับไฟล์ PDF, JPEG, GIF, TIFF, PNG ขนาดรวมทันไม่เกิน 100 MB | ຣັເ                         | แนบหนังสือ<br>บรองจากสถานศึกษา                                                                                                 |               |                                   |
|----------------------------------------------------------------------------------------------------|-----------------------------|----------------------------------------------------------------------------------------------------|---------------|-----------------------------------|
| เอกสารรายงานสถานภาพการศึกษา<br>1 หนังสือรับรองจากสถานศึกษา                                                     | 5                           | พบ้าหลัก การยื่นกู้ ผ่อนหันและระงับ รายงานสถาน                                                                                 | าาพการศึกษา   | ម៉ូក្លំមឹប ជុ <mark>ម</mark> ិ ភ្ |
|                                                                                                    |                             | รายงามสถานภาพการศึกษา แบบเอกสาร                                                                                                | ยืนยันข้อมูล  | เสร็จสิ้น                         |
| ดาวน์โหลดแบบฟอร์ม "แบบรายงานสถ                                                                                 | าานภาพการศึกษา"             | <b>แนบบอกสาร</b><br>กรุณาแบนอกสารให้ครบด้วยเพื่อใช้ในการกู้ยืบ<br>รองรับไฟล์ PDF, JPEG, GIF, TIFF, PNG ขนาดรวมกันใน่กับ 100 MB |               |                                   |
| จากระบบ กรอกข้อมูลให้เรียบร้อย และ<br>                                                                         | แนบเอกสารเข้าสู่ระบบอีกครัง | เอกสารรายงานสถานภาพการศึกษา                                                                                                    |               |                                   |
|                                                                                                    |                             |                                                                                                    |               | > F แนบเอกสารเพิ่ม                |
|                                                                                                    |                             | 🕑 หนงสอรบรองจากสถานศกษา<br>ป. ดาวนัหลดแบบฟอร์ม                                                                                 | แแบบเอาสารเพม |                                   |
| Ùounâu                                                                                                    |                             | KUGABSUSSOSINATIUANUN     L rodiracauvetsu     ionansrhauvutab     Ø document_name.pdf                                         |               |                                   |
| ðounðu                                                                                                    |                             | KUGABSUSSOSIAANUANU<br>Arodikaacuuvidsu<br>uonanshuuuulo<br>document_name.pdf                                                  |               |                                   |

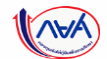

| รายงานสถานภาพกา | รศึกษา                                               | แบบเอกสาร                         | ยืนยั                | ันข้อมูล      | สำเร็จ                                           |
|-----------------|------------------------------------------------------|-----------------------------------|----------------------|---------------|--------------------------------------------------|
|                 | ยืนยันข้อมูล                                         |                                   |                      |               |                                                  |
|                 | <ol> <li>กรุณาตรวจสอบข้อมูลและเอย</li> </ol>         | กสารประกอบการรายงานสถานภาพการศึกษ | าก่อนกดปุ่มอื่นอัน   |               |                                                  |
|                 | ยืนยันการทำรายการ                                    |                                   |                      |               |                                                  |
|                 | ข้อมูลการศึกษาปัจจุบัน                               |                                   |                      |               |                                                  |
|                 | ปีการศึกษา<br>ระดับการศึกษาปัจจุบัน<br>ชื่อสถานศึกษา | 2563<br>มหาวิทยาลัยทดสอบ          | ระดับชั้น<br>จังหวัด | กรุงเทพมหานคร |                                                  |
|                 | หนังสือรับรองจากสถานศึกษา                            | IPG                               |                      |               |                                                  |
|                 |                                                      |                                   |                      |               | เมื่อกรอกข้อมูลและแนบเอ<br>ถูกต้องครบถ้วนแล้ว กด |
|                 |                                                      |                                   |                      |               | ์<br>ยืนยัน"                                     |
|                 | ·                                                    |                                   |                      |               | -0                                               |
|                 | ย้อนกลับ                                             |                                   |                      | ຍື່ນຍັນ       |                                                  |

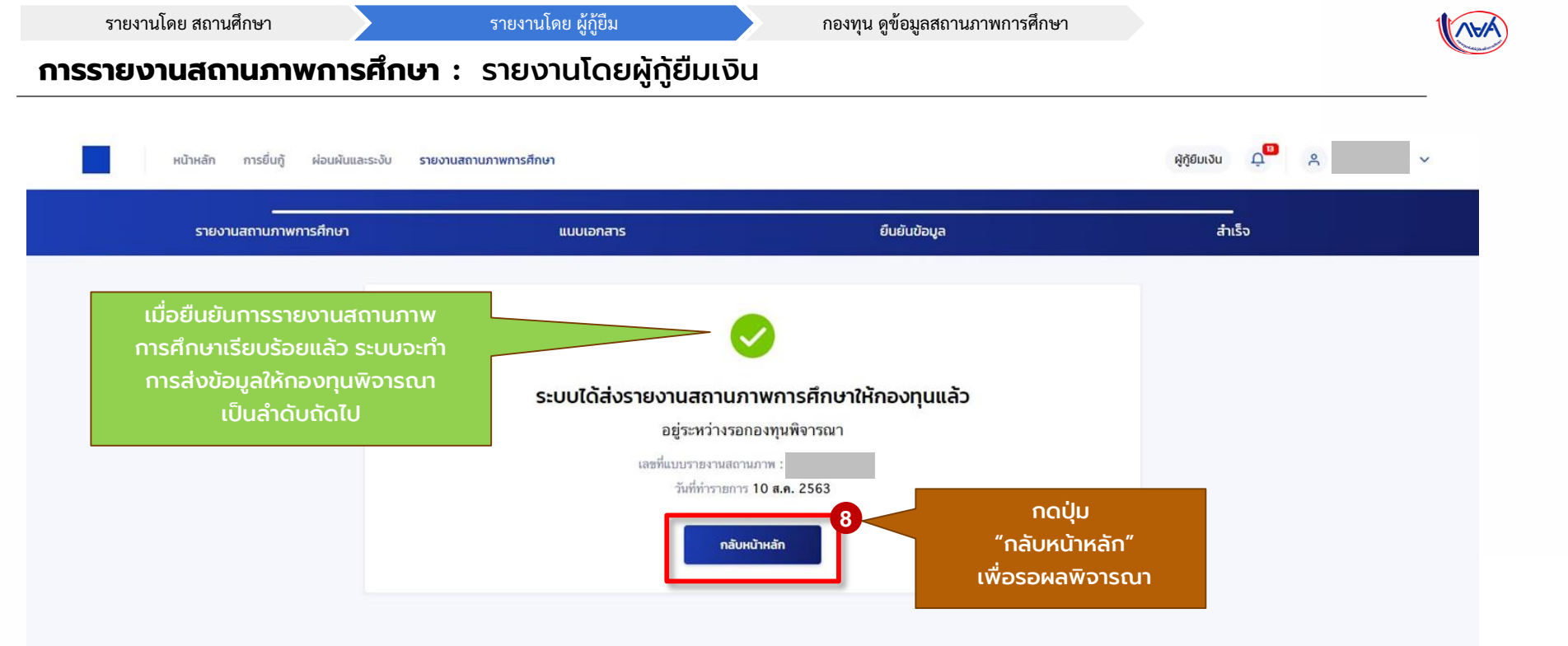

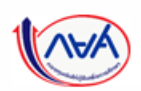

กองทุนเงินให้กู้ยืมเพื่อการศึกษาแบบดิจิทัล Digital Student Loan Fund System (DSL) Version 1.01

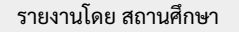

รายงานโดย ผู้กู้ยืม

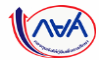

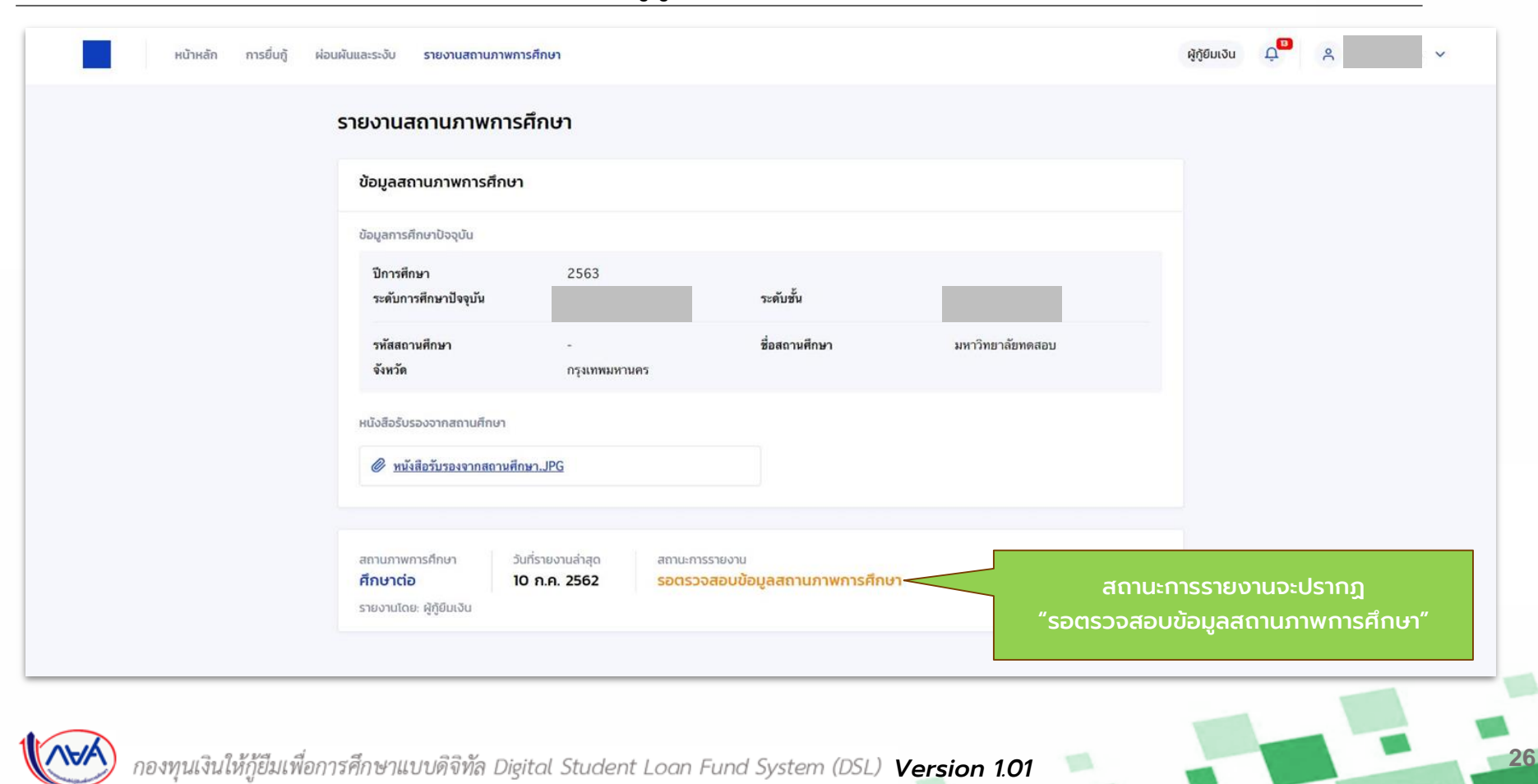

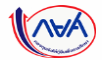

## **การรายงานสถานภาพการศึกษา** : รายงานโดยผู้กู้ยืมเงิน (หากประสงค์จะแก้ไขข้อมูล)

| ขอมูลสถานภาพการศกษา                                                                         |                                                                  |                                                                    |                                                                                  | _                                                          |
|---------------------------------------------------------------------------------------------|------------------------------------------------------------------|--------------------------------------------------------------------|----------------------------------------------------------------------------------|------------------------------------------------------------|
| ปิการศึกษา<br>ระดับการศึกษาปัจจุบัน                                                         | 2563                                                             | ระดับชั้น                                                          |                                                                                  |                                                            |
| รทัสสถานศึกษา<br>จังหวัด                                                                    | -<br>กรุงเทพมหานคร                                               | ชื่อสถานศึกษา                                                      | มหาวิทยาลัยทดสอบ                                                                 |                                                            |
| หนังสือรับรองจากสถานศึกษา<br><i>พนังสือรับรองจากสถานศึก</i> ม                               | <u>n.JPG</u>                                                     | หากผู้กุ้<br>กอ                                                    | ู้เยืมเงินจะทำการแท้ไข ในระห<br>งงทุนพิจารณา สถานะการรา<br>"รอผู้กู้ยืมเงินแก้ไข | เว่างที่ข้อมูลอยู่ระหว่าง<br>ยงานจะเปลี่ยนเป็น<br>มข้อมูล" |
| สถานภาพการศึกษา ວັน<br><b>ศึกษาต่อ 10</b><br>รายงานโดย: ผู้ກູ້ຍິມເຈັນ<br><b>ແກ້ໃນຍ້อมูล</b> | ร์รายงานล่าสุด สถานะกา<br>ก.ค. 2562 รอผู้กู้ยี<br>9 กรณีตัล<br>" | รรายงาน<br>มัมเงินแก้ไขข้อมูล<br>องการแก้ไข กดปุ่ม<br>แก้ไขข้อมูล" |                                                                                  |                                                            |
| ความคิดเห็นจากกองทุน                                                                        |                                                                  |                                                                    |                                                                                  |                                                            |
|                                                                                             |                                                                  |                                                                    |                                                                                  |                                                            |

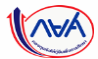

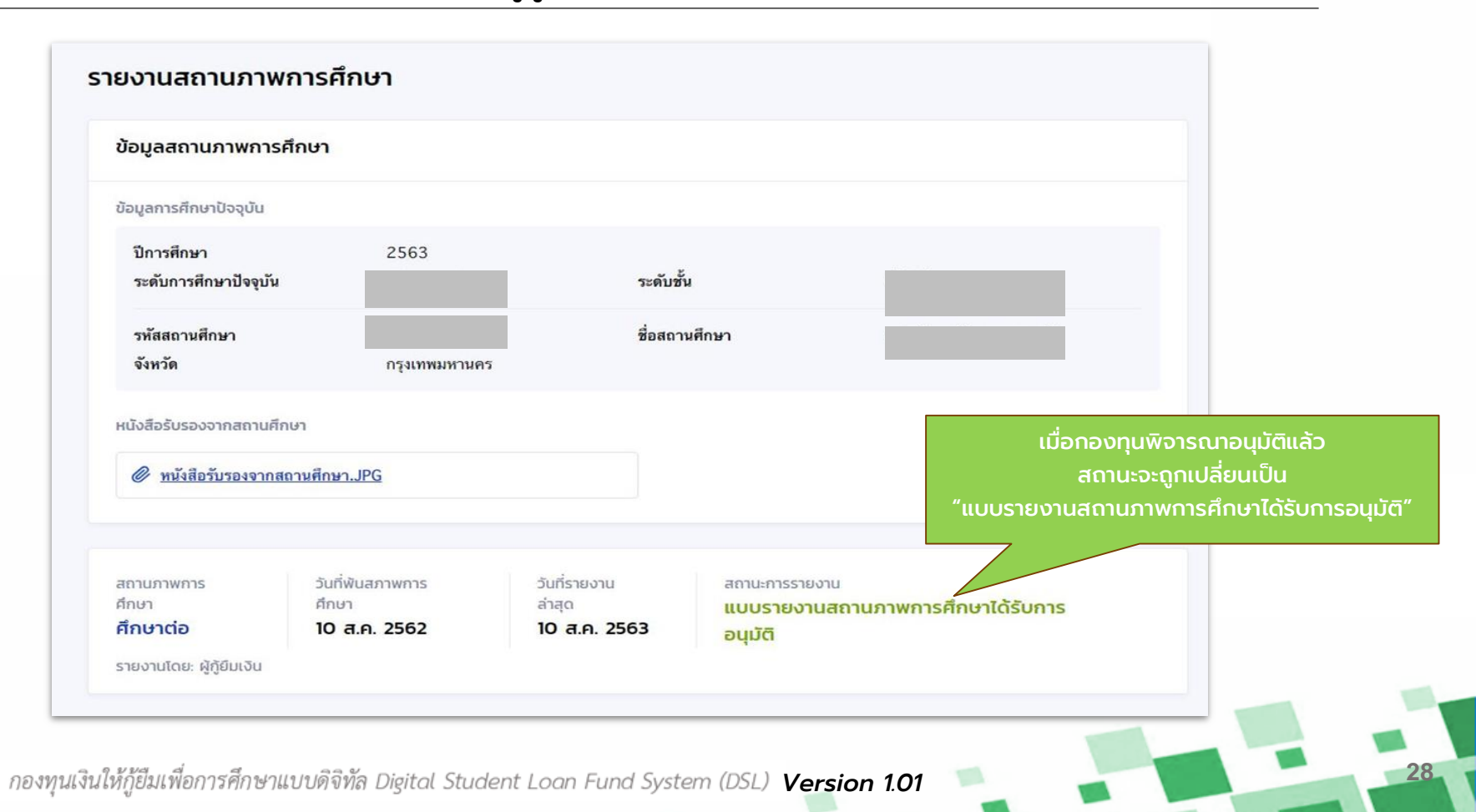

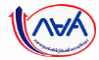

# จบขั้นตอนการรายงานสถานภาพการศึกษา

# โดยผู้กู้ยืมเงิน

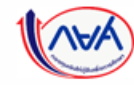

กองทุนเงินให้กู้ยืมเพื่อการศึกษาแบบดิจิทัล Digital Student Loan Fund System (DSL) Version 1.01

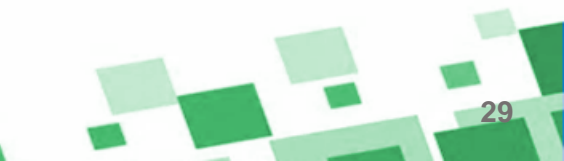